# HOW TO REGISTER AN AUTHORIZED PAYER

### Table of Contents

| Registering an Authorized Payer                               | 1 |
|---------------------------------------------------------------|---|
| Removing/Resetting an Authorized Payer and Their Credentials: | 5 |

#### **Registering an Authorized Payer**

1.) On the left-hand menu bar, click the <u>My Account</u> button to see your account settings:

| TCNJ THE COLLEGE OF                                       | Overview                                                                      | Ļ <sup>2</sup>                           |
|-----------------------------------------------------------|-------------------------------------------------------------------------------|------------------------------------------|
| My Account                                                | The College of New Jersey                                                     | Balance<br>\$28,575.83                   |
| <ul> <li>Payment Plans</li> <li>Make a Payment</li> </ul> | Summary                                                                       |                                          |
| S Transactions                                            | Tuition and Fees (PLEASE ENTER A DOLLAR AMOUNT FOR PAYMENT BEFORE PROCEEDING) | <b>\$13,845.83</b><br><i>\$13,845.83</i> |
| <ul> <li>⑦ Help</li> <li>○ Sign Out</li> </ul>            | FALL 2023: FALL 2023 5 PAYMENTS PLAN Auto payment scheduled 7/25/23           | <b>\$13,860.00</b><br><i>\$1,860.00</i>  |
|                                                           | FALL 2023: FALL 2023 3 PAYMENTS PLAN Auto payment scheduled 7/25/23           | <b>\$870.00</b><br><i>\$103.33</i>       |
|                                                           | Balance<br>Minimum due                                                        | <b>\$28,575.83</b><br><i>\$13,845.83</i> |
|                                                           | Payment plans                                                                 | <u>View</u>                              |
|                                                           | Plan Paid                                                                     | Remaining                                |
|                                                           |                                                                               | Make a payment                           |

2.) On the <u>My Account</u> screen, you'll see your (Student) name, saved Payment Methods, any registered Authorized Payers, whether or not you signed up for SMS notifications, and the agreements the Student signs upon signing in for the first time. Click on <u>Send a Payer Invitation</u>:

| Basic information                                                                |                        |
|----------------------------------------------------------------------------------|------------------------|
| Name                                                                             |                        |
| Payment methods                                                                  |                        |
| Margare                                                                          |                        |
| AMERON<br>BOMES                                                                  |                        |
| DISCOVER                                                                         |                        |
| VISA                                                                             |                        |
|                                                                                  |                        |
|                                                                                  |                        |
| Payers Do you know someone that would like to help you pay? Invite them account! | to have access to your |
|                                                                                  |                        |
| ⊕ <u>Send a payer invitation</u>                                                 |                        |
| SMS notifications                                                                |                        |
| <u>Sign up</u>                                                                   |                        |
| Privacy & terms                                                                  |                        |
| Use of personal information                                                      | View                   |
| Agreements                                                                       |                        |
| •                                                                                |                        |

3.) Fill in the Authorized Payer's information in the Form and click <u>Send Invitation</u>:

| ſ           | My Account                                                                                                    |
|-------------|----------------------------------------------------------------------------------------------------|
|             | Payer Invitation                                                                                                    |
|             | Payer information                                                                                                    |
| 1           | * First name                                                                                                    |
|             | * Last name                                                                                                    |
|             | * Email address                                                                                                    |
|             | * Confirm email address                                                                                               |
|             | Comminieman address                                                                                                   |
| -           |                                                                                                    |
|             | Payer access                                                                                                    |
| e<br>t<br>F | By sending this invitation, I hereby authorize this paye<br>to access my account information and/or make<br>payments. |
| r<br>I      | Message to payer                                                                                                    |
| 1           | Maximum 250 characters                                                                                                |
|             |                                                                                                    |
|             |                                                                                                    |
|             |                                                                                                    |
|             |                                                                                                    |

4.) The Authorized Payer will receive the email below with their <u>User name</u> and a temporary <u>Password</u>:

|   | has created an account for you at The College of New Jersey  |    | 8 | Ľ |
|---|--------------------------------------------------------------|----|---|---|
| ? | stuaccts@tcnj.edu 2:10 PM (0 minutes ago) 5                  | 27 | ¢ | : |
|   | has created an account for you at The College of New Jersey. |    |   |   |
|   | Your new login information is:                               |    |   |   |
|   | User name:<br>Password:                                      |    |   |   |
|   | To access the account, please click the link below.          |    |   |   |
|   | https                                                        |    |   |   |
|   |                                                              |    |   |   |

(If clicking the link does not work, please copy and paste the information into your browser.)

C

• When the Authorized Payer logs in for the first time, they will be prompted to change their password.

| 1.) Click on My Account and th                                                     | en click the <i>Pencil</i> icor | on to edit the Authorized User:                           |
|------------------------------------------------------------------------------------|---------------------------------|-----------------------------------------------------------|
| The College of New Jersey                                                          |                                 | My Account                                                |
| Basic information                                                                  |                                 | Payers                                                    |
| Name                                                                               |                                 |                                                           |
|                                                                                    |                                 | Payer information                                         |
| Payment methods                                                                    |                                 |                                                           |
| (MINGO)                                                                            |                                 | Name                                                      |
|                                                                                    |                                 |                                                           |
| AMERICAN<br>BOYNESS                                                                |                                 | Email address                                             |
| DISCOVER                                                                           |                                 |                                                           |
|                                                                                    |                                 | Payer access                                              |
|                                                                                    |                                 | By conding this invitation. I haveby at therize this pay  |
|                                                                                    |                                 | to access my account information and/or make<br>payments. |
| Add payment method                                                                 |                                 |                                                           |
|                                                                                    |                                 | Remove payer                                              |
| Payers                                                                             |                                 |                                                           |
| Do you know someone that would like to help you pay? Invite them to he<br>account! | ave access to your              |                                                           |
|                                                                                    |                                 | Resend payer invitation                                   |
|                                                                                    |                                 | This will also reset the payer's password.                |
| ⊕ Send a payer invitation                                                          |                                 |                                                           |
|                                                                                    |                                 |                                                           |
| SMS notifications                                                                  |                                 |                                                           |
| Sign up                                                                            |                                 |                                                           |
|                                                                                    |                                 |                                                           |
| Privacy & terms                                                                    |                                 |                                                           |
| Use of personal information                                                        | View                            |                                                           |
|                                                                                    |                                 | Cancel Save                                               |

## Removing/Resetting an Authorized Payer and Their Credentials:

#### 2.) Click either **Remove Payer** to revoke the Authorized Payer access or click **Resend Payer** Invitation to reset the Authorized Payer's credentials. The Authorized Payer would receive the email below:

| Your password has been reset Inbox ×                                                 |                         |   | ē | Ø |
|--------------------------------------------------------------------------------------|-------------------------|---|---|---|
| stuaccts@tcnj.edu                                                                    | 2:46 PM (O minutes ago) | ☆ | ¢ | : |
| A new password was recently requested for your account at The College of New Jersey. |                         |   |   |   |
| Your new login information is:                                                       |                         |   |   |   |
| User name:<br>Password:                                                              |                         |   |   |   |

When you login you will be prompted to change your password. We encourage you to immediately change it to something you will remember.

To access the account, please click the link below.

#### https:

(If clicking the link does not work, please copy and paste the information into your browser.)